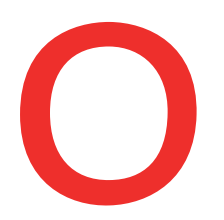

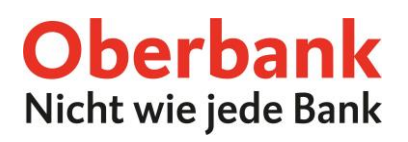

## eKYC: Know Your Customer - Erklärung

Sobald eine Aktualisierung Ihrer Daten notwendig ist, wird Ihnen im Oberbank Kundenportal eine Meldung angezeigt.

| 1 | Aktualisieren Sie Ihre Kundendaten - jetzt ganz bequem im Kundenportal<br>Ihre Know-Your-Customer Angaben sind abgelaufen. Die Aktualisierung Ihrer Kundendaten ist eine rechtliche Anforderung. Damit Sie<br>Umfang verwenden können, aktualisieren Sie hier bitte Ihre Daten. | e Ihr Portal im vollen         |
|---|----------------------------------------------------------------------------------------------------|--------------------------------|
|   |                                                                                                    | Nein, später Ja, aktualisieren |
| 1 | <b>Nein, später</b><br>Der Button "Nein, später" schließt das Fenster. Bis zum nächsten Log<br>nicht mehr angezeigt.                                                                                                    | in wird die Meldung            |
|   | Ja, aktualisieren                                                                                                    |                                |

| Aktualisierung Kundendaten                   | ×                                                                |
|----------------------------------------------|------------------------------------------------------------------|
| 4. Was ist der Zweck der Geschäftsbeziehung? | Ihre Angaben gehen verloren wenn sie nicht<br>zwischenspeichern! |
| Ansparen                                     | Abbrechen Nicht speichern                                        |
| Veranlagung                                  |                                                                  |
| Finanzierung Haus/Wohnung                    |                                                                  |
| Finanzierung Auto                            |                                                                  |
| Sonstiges                                    |                                                                  |

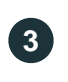

## **Nicht Speichern**

Mit Klick auf den Button "Nicht speichern" gehen Ihre Antworten verloren und das Fenster schließt sich wieder.

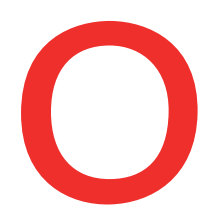

| 5. Angaben zur Herkunft der Gelder: Aus welcher Tätigkeit stammen diese? |           |           |          |        |  |  |
|--------------------------------------------------------------------------|-----------|-----------|----------|--------|--|--|
| Berufstätigkeit                                                          |           |           |          |        |  |  |
| Ersparnisse                                                              |           |           |          |        |  |  |
| Veranlagungserträge                                                      |           |           |          |        |  |  |
| Liegenschaftsverkauf                                                     |           |           |          |        |  |  |
| Schenkung                                                                |           |           |          |        |  |  |
| Erbschaft                                                                |           |           |          |        |  |  |
| Beteilung / Gewinnausschüttung                                           |           |           |          |        |  |  |
| Pension / Abfertigung                                                    |           |           |          |        |  |  |
| Darlehen                                                                 |           |           |          |        |  |  |
| Sonstiges                                                                |           |           |          |        |  |  |
|                                                                          |           |           |          |        |  |  |
|                                                                          | Schließen | Zurück Sj | beichern | Weiter |  |  |
|                                                                          |           |           |          |        |  |  |
|                                                                          |           |           | Δ        | 6      |  |  |
|                                                                          |           |           |          |        |  |  |
| Speichern                                                                |           |           |          |        |  |  |

Klicken Sie auf den Button "Speichern", damit Ihre Antworten zwischengespeichert werden und Sie beim nächsten Login fortfahren können.

5

(4)

## Weiter

Klicken Sie auf den Button "Weiter", damit Sie zu den nächsten Fragen bzw. zur Unterfertigung gelangen.

Im letzten Schritt aktualisieren Sie Ihre KYC-Erklärung durch Unterfertigung.